## Filtrar Processo

O submódulo "Filtrar Processo", que pertence ao módulo Batch tem como principal objetivo, consultar os processos iniciados que irão automatizar algumas das funcionalidades do sistema.

Para consultar o processo criado, clicar em GSAN > Batch > Inserir Processo > Processo Comandado de Cobrança > Filtrar Processo.

No campo processo, informe o número do processo desejado ou clique no botão 🗣 para consultar o(ex. 207 - Gerar resumo de documentos a receber).

Foi alterada a funcionalidade "Filtrar Processo", possibilitando o usuário a informar o Grupo de Faturamento ou Grupo de Cobrança e/ou Ação de Cobrança.

Uma vez que o Grupo de Faturamento seja informado o Grupo de Cobrança fica desabilitado, o mesmo acontece com o inverso.

Para tornar a consulta mais rápida, informe outros parâmetros (no mínimo o período de de início -

data válida no formato dd/mm/aaaa (dia, mês, ano), e clicar no botão Filtrar

|                                                              |          |                | Gsan -> Batch          | -> Filtrar Processo |  |  |  |
|--------------------------------------------------------------|----------|----------------|------------------------|---------------------|--|--|--|
| Filtrar Processo Iniciado                                    |          |                |                        |                     |  |  |  |
| Para consultar processos iniciados, informe os dados abaixo: |          |                |                        |                     |  |  |  |
| Processo:                                                    |          |                |                        |                     |  |  |  |
| Situação do<br>Processo:                                     |          | •              |                        |                     |  |  |  |
| Usuário:                                                     | R        |                | Ì                      |                     |  |  |  |
| Grupo de<br>Faturamento:                                     | •        |                |                        |                     |  |  |  |
| Grupo de<br>Cobrança:                                        | -        |                |                        |                     |  |  |  |
| Ação de<br>Cobrança:                                         |          | <b></b>        |                        |                     |  |  |  |
| Período de                                                   | Inicial: | 🔟 (dd/mm/aaaa) | 00:00:00<br>(hh:mm:ss) |                     |  |  |  |
| Agendamento:                                                 | Final:   | (dd/mm/aaaa)   | 23:59:59<br>(hh:mm:ss) |                     |  |  |  |
| Período de                                                   | Inicial: | 🔟 (dd/mm/aaaa) | 00:00:00<br>(hh:mm:ss) |                     |  |  |  |
| Início:                                                      | Final:   | (dd/mm/aaaa)   | 23:59:59<br>(hh:mm:ss) |                     |  |  |  |
| Período de                                                   | Inicial: | (dd/mm/aaaa)   | 00:00:00<br>(hh:mm:ss) |                     |  |  |  |
| Conclusão:                                                   | Final:   | (dd/mm/aaaa)   | 23:59:59<br>(hh:mm:ss) |                     |  |  |  |
| Período de                                                   | Inicial: | (dd/mm/aaaa)   | 00:00:00<br>(hh:mm:ss) |                     |  |  |  |
| Comando:                                                     | Final:   | (dd/mm/aaaa)   | 23:59:59<br>(hh:mm:ss) |                     |  |  |  |
| Limpar Cancelar Filtrar                                      |          |                |                        |                     |  |  |  |

Informados os filtros, o sistema exibe o resultado da pesquisa, identificando a Ação de Cobrança na primeira coluna e o Grupo de Faturamento ou o Grupo de Cobrança na segunda.

Se o processo estiver realmente criado, ele aparecerá conforme figura.

Quando se tratar do Tipo de Processo "PROCESSO COMANDADO DE COBRANÇA" será exibida na tela o resultado da Consulta dos Processos Iniciados (campo Processo), a descrição com o nome do processo e a descrição da ação de cobrança correspondente. 01/08/2025 13:00

| 😼 Menu GSAN                                                                                                    | Consultar Processos Iniciados                                   |       |            |          |                                      |           |  |  |
|----------------------------------------------------------------------------------------------------|-----------------------------------------------------------------|-------|------------|----------|--------------------------------------|-----------|--|--|
| 🗄 📋 Gsan                                                                                                    | Mês/Ano de Referência: 12/2011 Data: 12/03/2012 - Hora: 9:52:58 |       |            |          | 58                                   |           |  |  |
| Ultimos Acessos 👻                                                                                                    | Processos Iniciados                                             |       |            |          |                                      |           |  |  |
| Entre em Contato<br>Alterar Senha<br>Data Atual:<br>12/03/2012<br>Usuário:<br>admin<br>Grupo:<br>GR ADMINISTRADOR<br>GR COBRANCA POR<br>RESULTADO<br>GRUPO DE INATIVO<br>GRUPO DE INATIVO<br>GRUPO SEGURANCA<br>Nº Acesso:<br>8842<br>Data Ult. Acesso:<br>12/03/2012 09:04:53<br>Sair | Processo                                                        | Grupo | Data       | Hora     | Usuário                              | Situação  |  |  |
|                                                                                                    | GERAR DADOS DIARIOS<br>ARRECADACAO                              |       | 18/05/2007 | 14:17:00 | MARCELO<br>JOSE DA<br>COSTA<br>SILVA | CONCLUIDO |  |  |
|                                                                                                    | GERAR DADOS PARA LEITURA                                        | 21    | 18/05/2007 | 16:13:56 | MARCELO<br>JOSE DA<br>COSTA<br>SILVA | CONCLUIDO |  |  |
|                                                                                                    | GERAR DADOS PARA LEITURA                                        | 22    | 20/05/2007 | 14:22:44 | ROBERTO<br>ALFREDO<br>ROSSITER       | CONCLUIDO |  |  |
|                                                                                                    | GERAR DOCUMENTO DE COBRANCA                                     | 35    | 20/05/2007 | 15:34:45 | ROBERTO<br>ALFREDO<br>ROSSITER       | CONCLUIDO |  |  |
|                                                                                                    | GERAR DOCUMENTO DE COBRANCA                                     | 36    | 20/05/2007 | 16:10:58 | ROBERTO<br>ALFREDO<br>ROSSITER       | CONCLUIDO |  |  |
|                                                                                                    | GERAR DOCUMENTO DE COBRANCA                                     | 37    | 20/05/2007 | 16:32:46 | ROBERTO<br>ALFREDO<br>ROSSITER       | CONCLUIDO |  |  |
|                                                                                                    | GERAR DOCUMENTO DE COBRANCA                                     | 24    | 20/05/2007 | 17:08:22 | ROBERTO<br>ALFREDO<br>ROSSITER       | CONCLUIDO |  |  |
|                                                                                                    | GERAR DOCUMENTO DE COBRANCA                                     | 25    | 20/05/2007 | 18:05:59 | ROBERTO<br>ALFREDO<br>ROSSITER       | CONCLUIDO |  |  |
|                                                                                                    | GERAR DOCUMENTO DE COBRANCA                                     | 26    | 20/05/2007 | 19:28:09 | ROBERTO<br>ALFREDO<br>ROSSITER       | CONCLUIDO |  |  |
|                                                                                                    | GERAR DOCUMENTO DE COBRANCA                                     | 24    | 20/05/2007 | 20:44:13 | ROBERTO<br>ALFREDO<br>ROSSITER       | CONCLUIDO |  |  |

3/4

Ao clicar no hiperlink do campo "Nome da Funcionalidade", o sistema exibe as unidades que foram processadas e as que estão para ser processadas, conforme tela abaixo:

| Processo Iniciado: Unidades de Processamento |                            |  |  |  |  |
|----------------------------------------------|----------------------------|--|--|--|--|
| Gerar Atividade Acao Cobranca                |                            |  |  |  |  |
|                                              |                            |  |  |  |  |
| 0% Processados                               |                            |  |  |  |  |
| Unidade: ROTA                                |                            |  |  |  |  |
| PROCESSADAS: 1 Atualizar                     | A PROCESSAR: 434 Atualizar |  |  |  |  |
| 640                                          | 6817                       |  |  |  |  |
|                                              | 929                        |  |  |  |  |
|                                              | 6525                       |  |  |  |  |
|                                              | 3972                       |  |  |  |  |
|                                              | 1235                       |  |  |  |  |
|                                              | 7746                       |  |  |  |  |
|                                              | 219                        |  |  |  |  |
|                                              | 2709                       |  |  |  |  |
|                                              | 7741                       |  |  |  |  |
|                                              | 1971                       |  |  |  |  |
|                                              | 7082                       |  |  |  |  |

Clique aqui para retornar ao Menu Principal do GSAN

From: https://www.gsan.com.br/ - Base de Conhecimento de Gestão Comercial de Saneamento

Permanent link: https://www.gsan.com.br/doku.php?id=ajuda:batch:filtrar\_processo&rev=1444158308

Last update: 31/08/2017 01:11

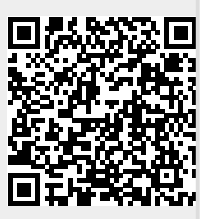